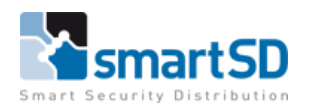

# Technische handleiding HIKVISION iDS-2CD7A26G0/P-IZHSY C-Variant en iDS-2CD7A46G0/P-IZHSY C-variant LPR serie met ACT365

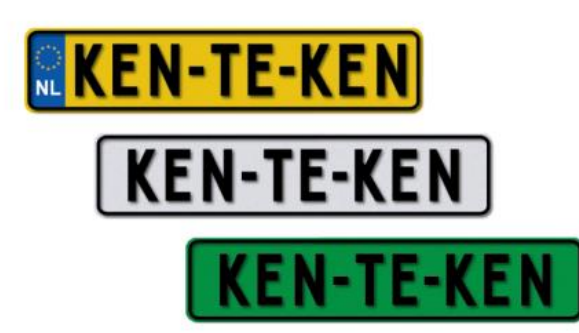

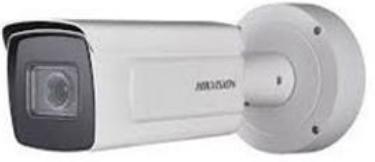

| Technische handleiding           | Aansluiten Hikvision LPR Wiegand op een Vanderbilt ACT365 |
|----------------------------------|-----------------------------------------------------------|
| Artikel                          | HIK iDS-2CD7A26G0/P-IZHSY (2.8-12mm) C-variant            |
|                                  | HIK iDS-2CD7A26G0/P-IZHSY (8-32mm) C-variant              |
|                                  | HIK iDS-2CD7A46G0/P-IZHSY (2.8-12mm) C-variant            |
|                                  | HIK iDS-2CD7A46G0/P-IZHSY (8-32mm) C-variant              |
| Datum                            | 01-04-2022                                                |
| Versie                           | 3.1                                                       |
| Wijzigingen t.o.v. vorige versie | Nieuw type camera,                                        |
| Auteur                           | RM                                                        |

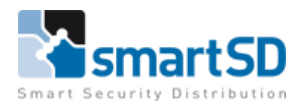

# Inhoud

| Product                                         | 3  |
|-------------------------------------------------|----|
| Opmerking:                                      | 3  |
| Softwareversie                                  | 3  |
| Configuratie van de LPR camera                  | 4  |
| Firmware                                        | 4  |
| Instellingen                                    | 5  |
| LPR instellingen                                | 7  |
| Vanderbilt ACT365 aansluitingen en instellingen | 9  |
| Instellingen in de ACT365 software              | 10 |
| LPR installatie eisen                           | 12 |
| Conclusie                                       | 18 |

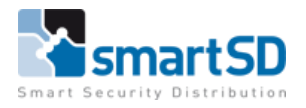

## Product

#### Hikvision LPR camera met Wiegand uitgang

| Model nummer: HIK iDS-2CD7A26G0/P-IZHSY (2.8-12mm) | artikelnummer 20500880 |
|----------------------------------------------------|------------------------|
| HIK iDS-2CD7A26G0/P-IZHSY (8-32mm)                 | artikelnummer 20500881 |
| HIK iDS-2CD7A46G0/P-IZHSY (2.8-12mm)               | artikelnummer 20500954 |
| HIK iDS-2CD7A46G0/P-IZHSY (8-32mm)                 | artikelnummer 20500955 |

#### Firmware versie: V5.7.80 build 210816

|    | VISION®         | Live View Pla        | ayback        | Pictu                     | ıre      | Applicati | ion    | Configurati  | on S    | mart Display | VCA |
|----|-----------------|----------------------|---------------|---------------------------|----------|-----------|--------|--------------|---------|--------------|-----|
| Ţ  | Local           | Basic Information    | Time Settings | DST                       | RS-232   | RS-485    | metada | ita Settings | Wiegand | About        |     |
|    | System          | Device Name          | IP CAN        | MERA                      |          |           |        |              |         |              |     |
| 1  | Maintenance     | Device No.<br>Model  | 88<br>iDS-20  | D7A46G0                   | P-IZHSY  |           |        |              |         |              |     |
|    | Security        | Serial No.           | iDS-20        | D7A46G0                   | P-IZHSY2 | 211016AAV | WRG741 | 151556       |         |              |     |
| C  | User Management | Firmware Version     | V5.7.8        | 0 build 210<br>uild 21060 | 816      |           |        |              |         |              |     |
| Q. | Video/Audio     | Web Version          | V4.0.1        | .0 build 21(              | 0615     |           |        |              |         |              |     |
|    | lmage<br>Event  | Plugin Version       | 3.0.7.3       | 8                         |          |           |        |              |         |              |     |
|    | Storage         | Number of HDDs       | 0             |                           |          |           |        |              |         |              |     |
|    |                 | Number of Alarm Inpu | t 2           |                           |          |           |        |              |         |              |     |
|    |                 | Firmware Version Pro | perty B-R-H   | 8-0                       |          |           |        |              |         |              |     |
|    |                 |                      |               |                           |          |           |        |              |         |              |     |
|    |                 | Save                 |               |                           |          |           |        |              |         |              |     |

#### Opmerking:

De camera is getest met de huidige op de markt aanwezige kentekenplaten en nummers. Mocht het zo zijn dat u gebruik gaat maken van andere kentekennummers waaronder gepersonaliseerde kentekens dan zou hier eerst een test mee gedaan moeten worden zodat de juiste kenteken bibliotheek in de camera aanwezig is. (datum van opmaak van dit document : 01April 2022).

#### Softwareversie

De Firmware versie van Vanderbilt ACT365 deurcontroller die gebruikt is voor deze handleiding betreft versie 1.03.10 – 07/07/2021.

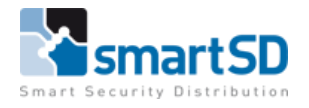

# Configuratie van de LPR camera

#### Firmware

Aangezien er in de ACT365 een Wiegand signaal van 26 bits ontvangen dient te worden dient u de juiste firmware in de camera te laden zodat de juiste data overdracht plaatsvindt tussen de camera en de ACT365 deurcontrollers.

De Firmwareversie die u nodig heeft is V5.7.80 build 210816.

Deze kunt u downloaden via onze website bij artikel 20500880, 20500881, 20500954 en 20500955

U kunt de FW upgraden via de **<Maintenance**> pagina (zie hieronder).

| H            | lik        | VISION®                        | Live View Playt       | ack                                                                          | Picture                | Application                 | Configuration           | Smart Display             | VCA                                          |  |  |  |  |
|--------------|------------|--------------------------------|-----------------------|------------------------------------------------------------------------------|------------------------|-----------------------------|-------------------------|---------------------------|----------------------------------------------|--|--|--|--|
|              | ç          | Local                          | Upgrade & Maintenance | Log                                                                          | System Service         | Security Audit Log          |                         |                           |                                              |  |  |  |  |
|              |            | System                         | Reboot                |                                                                              |                        |                             |                         |                           |                                              |  |  |  |  |
| $\checkmark$ | _          | System Settings<br>Maintenance | Reboot                | Rebo                                                                         | ot the device.         |                             |                         |                           |                                              |  |  |  |  |
|              |            | Security                       | Default               |                                                                              |                        |                             |                         |                           |                                              |  |  |  |  |
|              |            | User Management                | Restore               | Reset                                                                        | all the parameters, e  | except the IP parameters ar | nd user information, to | the default settings.     |                                              |  |  |  |  |
|              | 0          | Network                        | Default               | Resto                                                                        | re all parameters to o | default settings.           |                         |                           |                                              |  |  |  |  |
|              | <u>0</u> . | Video/Audio                    | Information Export    |                                                                              |                        |                             |                         |                           |                                              |  |  |  |  |
|              | 1          | Image                          | Device Paran          |                                                                              |                        |                             |                         |                           |                                              |  |  |  |  |
|              | Ë          | Event                          | Diagnose Info         | Diagnose Info Download the log, system information and hardware information. |                        |                             |                         |                           |                                              |  |  |  |  |
|              | -          | Storage                        | Import Config. File   |                                                                              |                        |                             |                         |                           |                                              |  |  |  |  |
|              |            |                                | Device Parameters     |                                                                              |                        |                             | Brows                   | e Import                  |                                              |  |  |  |  |
|              |            |                                | Status                |                                                                              |                        |                             |                         |                           |                                              |  |  |  |  |
|              |            | $\langle$                      | Upgrade               |                                                                              |                        |                             |                         |                           |                                              |  |  |  |  |
|              |            |                                | Firmware 🗸            |                                                                              |                        |                             | Brows                   | e Upgrade                 |                                              |  |  |  |  |
|              |            |                                | Status                |                                                                              |                        |                             |                         |                           |                                              |  |  |  |  |
|              |            |                                | Note: The upgrading p | ocess w                                                                      | ill be 1 to 10 minute  | s, please don't disconned   | t power to the device   | during the process. The d | evice reboots automatically after upgrading. |  |  |  |  |
|              |            |                                | Device Auto Mainten   | ance                                                                         |                        |                             |                         |                           |                                              |  |  |  |  |
|              |            |                                | Enable Auto Mainten   | ance                                                                         |                        |                             |                         |                           |                                              |  |  |  |  |
|              |            |                                | Maintenance Time      | Sun                                                                          |                        | ✓ 00:00:00                  |                         |                           |                                              |  |  |  |  |
|              |            |                                | 🖹 Save                |                                                                              |                        |                             |                         |                           |                                              |  |  |  |  |

Via **<Browse>** geeft u aan welk bestand u wenst te uploaden. Let op dit bestand moet een digicap.dav zijn.

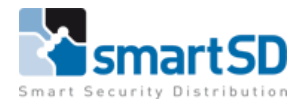

| <i>i</i> Openen         |                                |                 |             |       |             |           |         | ×      |
|-------------------------|--------------------------------|-----------------|-------------|-------|-------------|-----------|---------|--------|
| ← → × ↑ 📑 > Deze        | e pc > Documenten > Nieuwe map |                 | ~           | Ō     | Zoeken in N | ieuwe map |         | Q      |
| Organiseren 👻 Nieuwe    | map                            |                 |             |       |             |           |         | ?      |
| 🎽 Kaarten en tags \land | Naam                           | Gewijzigd op    | Туре        | Groot | te          |           |         |        |
| OneDrive                | 📑 digicap.dav                  | 20-4-2020 16:53 | DAV-bestand | 140   | .270 kB     |           |         |        |
| 💻 Deze pc               |                                |                 |             |       |             |           |         |        |
| 🗊 3D-objecten           |                                |                 |             |       |             |           |         |        |
| Nfbeeldingen            |                                |                 |             |       |             |           |         |        |
| E Desktop               |                                |                 |             |       |             |           |         |        |
| Documenten              |                                |                 |             |       |             |           |         |        |
| 🕹 Downloads             |                                |                 |             |       |             |           |         |        |
| b Muziek                |                                |                 |             |       |             |           |         |        |
| Video's                 |                                |                 |             |       |             |           |         |        |
| 🏪 Windows10 (C:)        |                                |                 |             |       |             |           |         |        |
| 👝 TempData (D:)         |                                |                 |             |       |             |           |         |        |
| Seagate Expansion       |                                |                 |             |       |             |           |         |        |
| 📄 Seagate Expansior 🗸   |                                |                 |             |       |             |           |         |        |
| Bestand                 | dsnaam: digicap.dav            |                 |             | ~     | *.*         |           |         | $\sim$ |
|                         |                                |                 |             |       | Openen      | A         | nnulere | n      |

Na de FW update zal de camera automatisch rebooten.

#### Instellingen

Zorg ervoor dat de instellingen met betrekking tot backlight en de IR instelling juist ingesteld worden om een zo optimaal mogelijke detectie te verkrijgen.

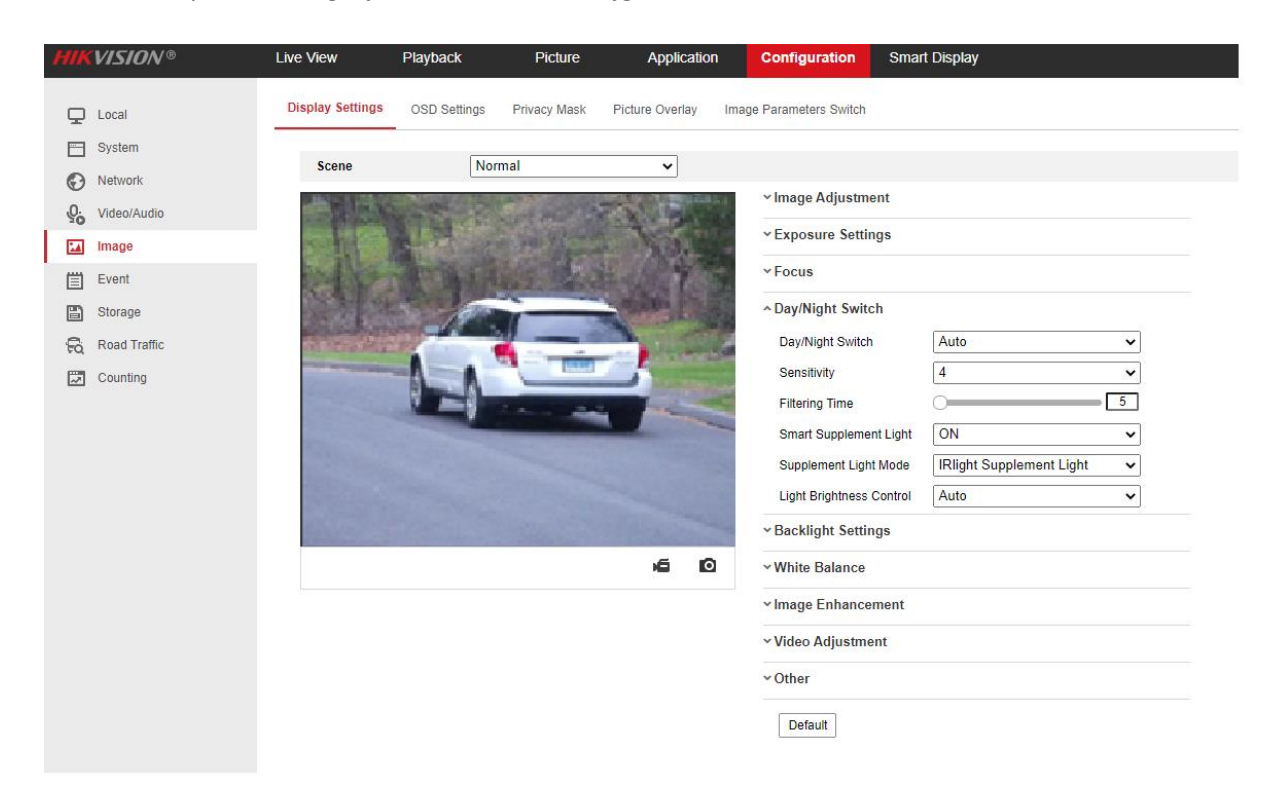

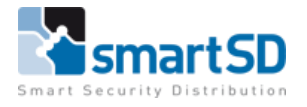

De afbeeldingsparameters kunnen ook handmatig aangepast worden voor verschillende scenario's, zoals hieronder is afgebeeld.

| Vehicle<br>speed(km/h) | Exposure time(s) | Gain | WDR and BLC |
|------------------------|------------------|------|-------------|
| 5                      | 1/100            | 20   | OFF         |
| 40                     | 1/500            | 20   | OFF         |
| 100                    | 1/1000           | 20   | OFF         |
| 200                    | 1/2000           | 20   | OFF         |

**Opmerking:** de tabel is alleen ter referentie. De configuratie kan voor verschillende scenario's gebruikt worden.

#### Beeldinstellingen

Pas de zoomfactor van de camera aan zodat het kenteken van het voertuig in de afbeelding zo groot mogelijk zichtbaar is.

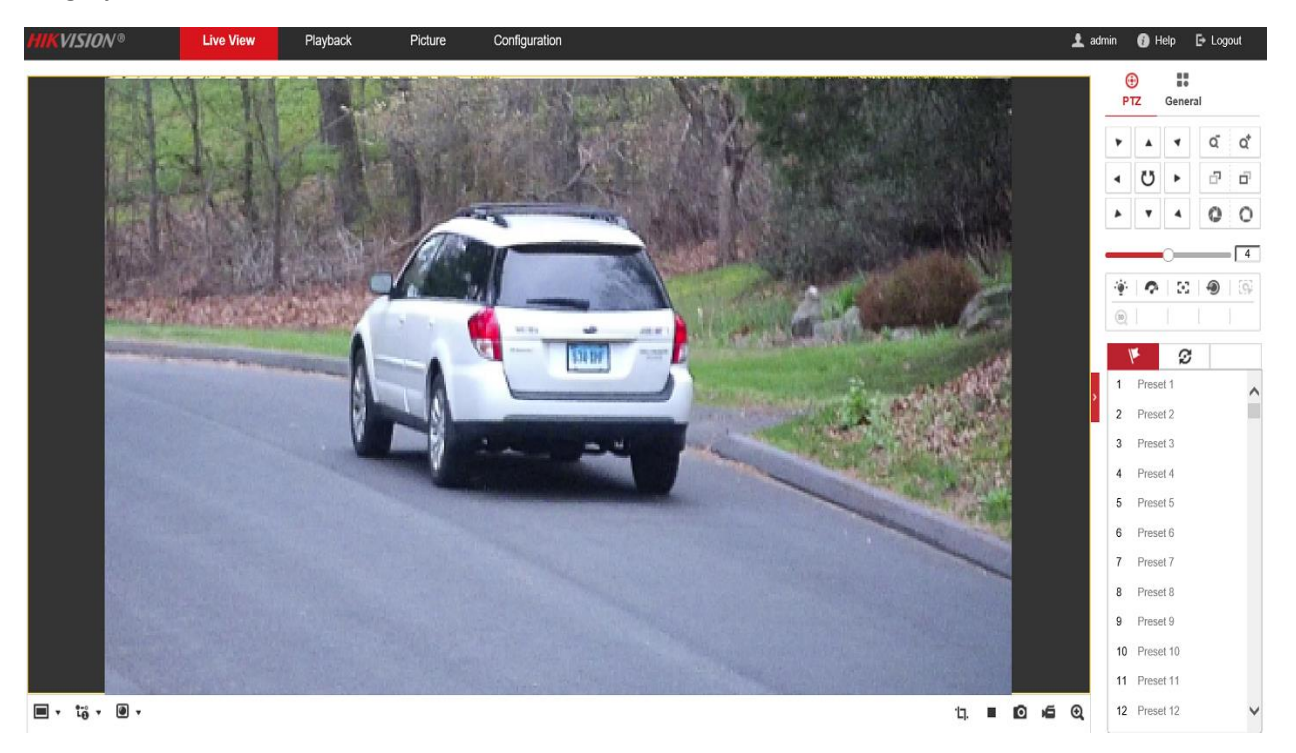

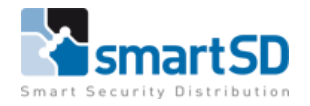

#### LPR instellingen

*VCA->Road Traffic ->Detection Configuration* -> Kruis het vakje "Activeren" (Enable) aan. Schakel de Voertuig Detectie in en sleep de gele lijn om de positie van de te detecteren kentekenplaat in te stellen.

De blauwe lijn is een virtuele lijn die de detectie start bij het doorkruisen van deze lijn.

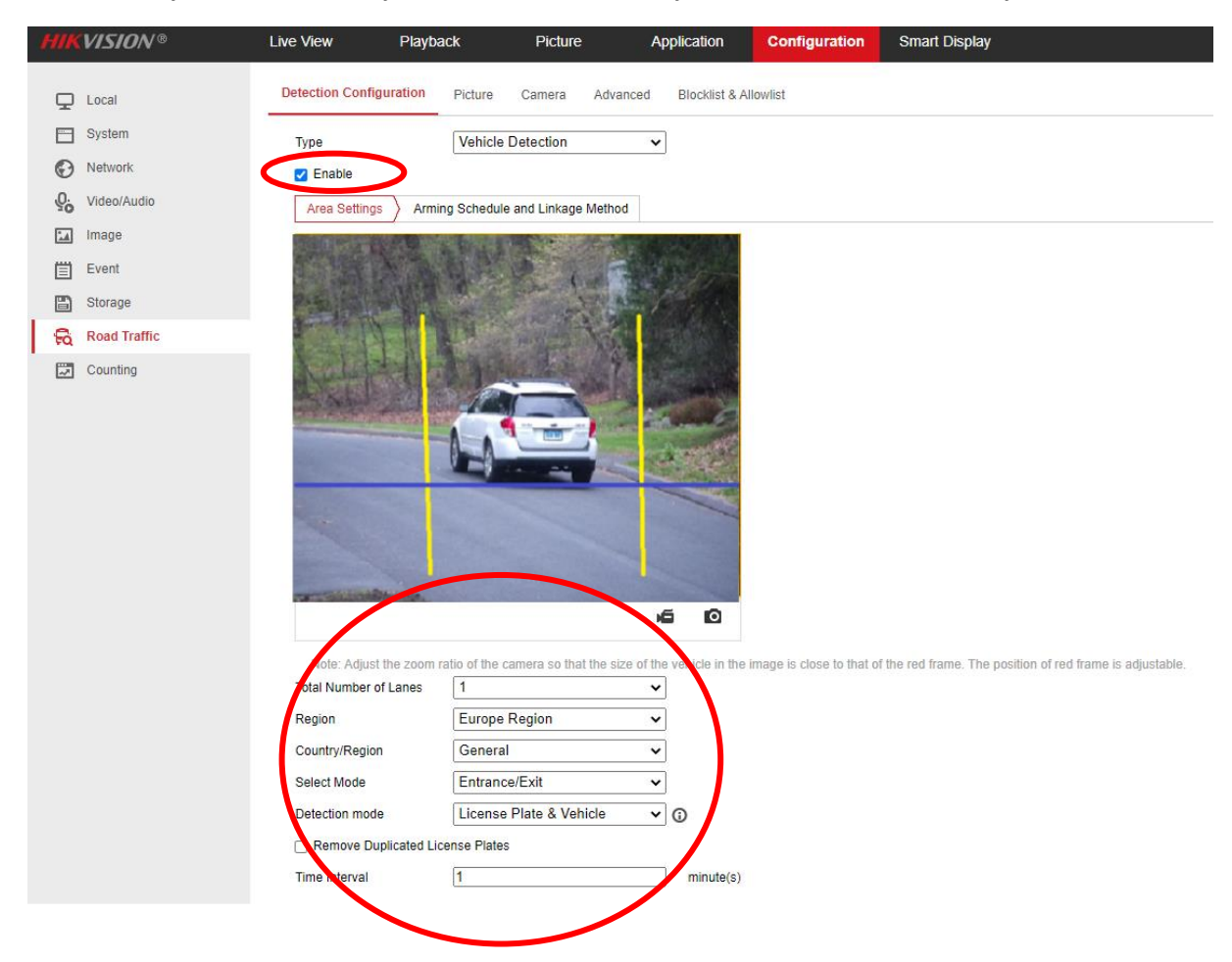

Zorg ervoor dat de instellingen zoals hierboven zoveel mogelijk hetzelfde ingesteld worden.

#### Belangrijk om de Detection Mode op License Plate or Vehicle te zetten, (zoals hierboven)

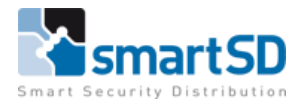

#### Wiegand instellingen

Vink de Wiegand activatie aan en zet het Wiegand formaat op **SHA-1 26bit.** Zie hieronder waar u deze instelling kunt vinden.

| HIK      | VISION®                   | Live View         | Playback      | Picture   | Applic    | cation  | Configuratio                  | n Smart Display | VCA |
|----------|---------------------------|-------------------|---------------|-----------|-----------|---------|-------------------------------|-----------------|-----|
| Ţ        | Local                     | Basic Information | Time Settings | DST RS-2  | 32 RS-485 | metadat | ta Settin <mark>is Wie</mark> | gand About      |     |
|          | System<br>System Settings | Enable            |               | 1.201-14  |           |         |                               |                 |     |
| <b>'</b> | Maintenance               | Protocol          | SHA-          | I 26DIt ♥ |           |         |                               |                 |     |
|          | Security                  | 🗎 Sa              | ave           |           |           |         |                               |                 |     |
|          | User Management           |                   |               |           |           |         |                               |                 |     |
| Ð        | Network                   |                   |               |           |           |         |                               |                 |     |
| Q.       | Video/Audio               |                   |               |           |           |         |                               |                 |     |
| 1        | Image                     |                   |               |           |           |         |                               |                 |     |
| Ë        | Event                     |                   |               |           |           |         |                               |                 |     |
| B        | Storage                   |                   |               |           |           |         |                               |                 |     |
|          |                           |                   |               |           |           |         |                               |                 |     |
|          |                           |                   |               |           |           |         |                               |                 |     |

#### **Real Time results**

Als de camera goed is ingesteld en u gaat testen dan zult u het resultaat van een ontvangen kenteken in het **Smart Display** zien.

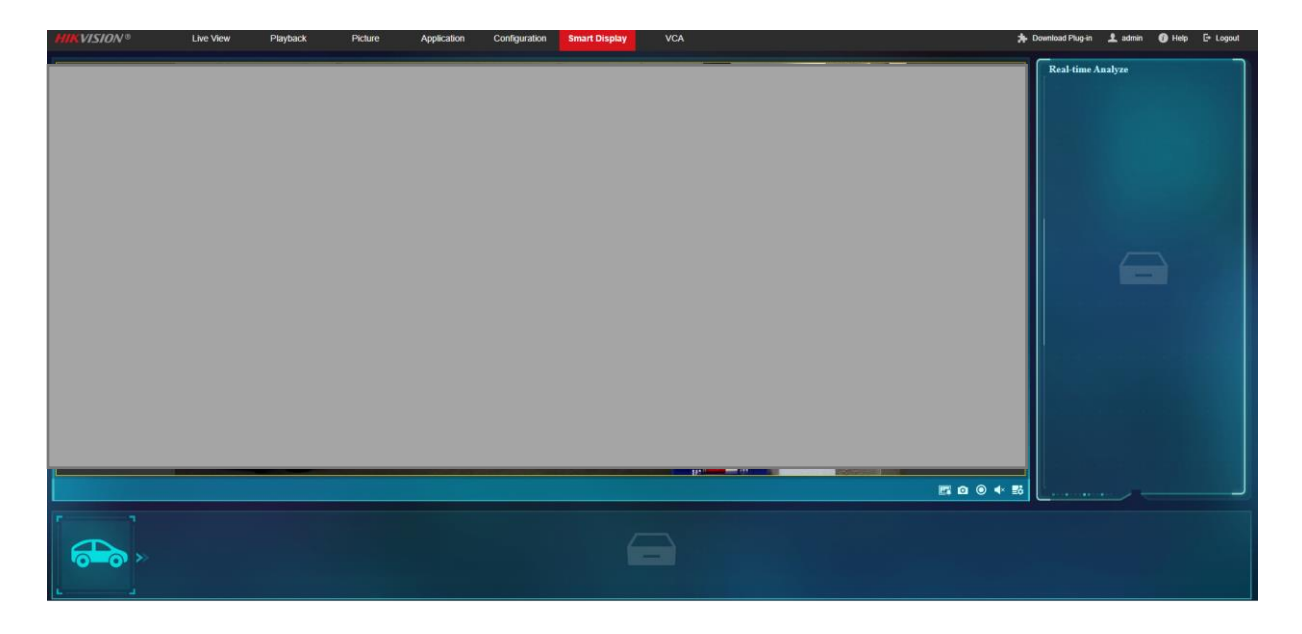

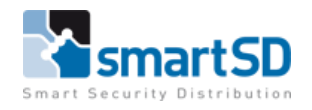

# Vanderbilt ACT365 aansluitingen en instellingen

#### Aansluiten van een Hikvision LPR camera aan een ACT365 deurcontroller

#### Aansluitschema Hikvison LPR met Wiegand uitgang op een ACT365 deurcontroller

Voor het aansluiten van de LPR-camera op de ACT365 deurcontroller, dient **lezerkabel** gebruikt te worden (Bijvoorbeeld Paxton 166-110-NL of Ramcro Reader Cable SAS1022GDEX-T+).

#### Aansluitschema

| Kleur ader | Omschrijving | ACT365 deurcontroller |
|------------|--------------|-----------------------|
| Groen      | DATA0        | Data/D0               |
| Wit        | DATA1        | Clock/D1              |
| Rood       |              |                       |
| Zwart      | GND          | OV                    |

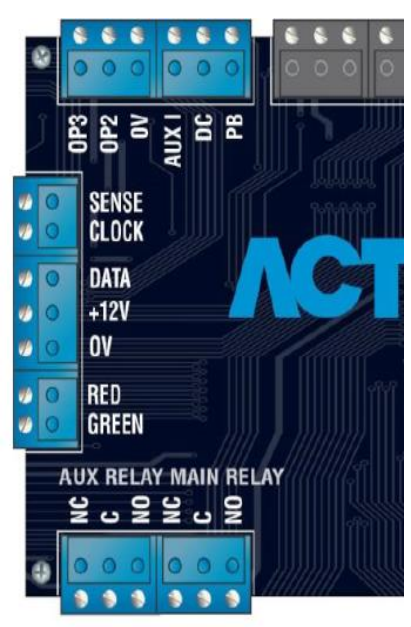

Aansluiting ACT365 ACU

Indien er gebruik van POE als voeding wordt gebruikt, dan moet bij de Wiegand aansluiting ook altijd de Ground aangesloten worden.

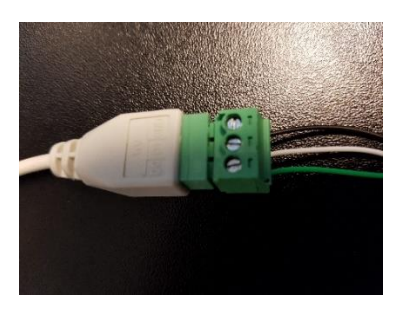

Aansluiting Hikvision camera Wiegand uitgang

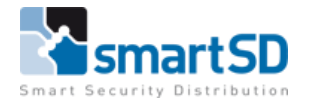

# Instellingen in de ACT365 software

In de "software" van de ACT365 dient het 26Bit ANPOR LPR formaat aangevinkt te worden (actief maken) zodat het systeem de juiste kaartnummers ontvangt. U kunt dus gebruik maken van het reeds aanwezige 26Bit ANPR protocol.

| <b>ACT</b> 365           |      |        |                                   |               | ۹                    |                      |                         | 1             |                    | 👤 Klant Portaal              |           |
|--------------------------|------|--------|-----------------------------------|---------------|----------------------|----------------------|-------------------------|---------------|--------------------|------------------------------|-----------|
| Installateur Home        |      |        |                                   |               |                      |                      |                         |               |                    |                              |           |
| Klant Home               | Kaar | t form | at lijst                          |               |                      |                      |                         |               |                    |                              |           |
| 🖬 Hardware 🛛 💙           |      |        | _                                 |               |                      |                      |                         |               |                    |                              |           |
| 🗈 Video 🗸 🗸              | Acti | es     | ✓ TOEPASSEN                       |               |                      |                      |                         |               |                    | + NIEUW KAARTFORMAT DIAGNOSE |           |
| 👤 Toegangscontrole 💙     | •    | ID     | Y Naam                            | ▼ Format type | ▼ Totaal aantal Bits | Y Kaartnummer lengte | Y Te wijzigen door gebr | uik Site code | <b>▼</b> Is actief | <b>▼</b> Instellingen        |           |
| ■ Rapporten              | 0    | 543    |                                   | Wiegand       | 35                   | 20                   | *                       | 0             | ×                  | 0                            | A         |
| 🖌 Sites Beheren 🔹 🔹      | 0    | 694    | CB                                | Wiegand       | 34                   | 34                   | *                       | 0             | ×                  | 0                            |           |
| 🌣 Instellingen 🛛 👻       | 0    | 702    | Vanderbilt (ACT) MIFARE<br>32 Bit | Wiegand       | 32                   | 32                   | ×                       | 0             | ×                  | 0                            |           |
| Klant instellingen       |      | 720    | 26Bit ANPR                        | Wiegand       | 26                   | 24                   | ×                       | 0             | <b>*</b>           | 0                            | Ŧ         |
| Details                  |      |        | 2                                 | 5 005 0000    |                      |                      |                         |               |                    | 31 - 34 of 3                 | Mitams 🔥  |
| Installateur             |      |        |                                   | s hei haße    |                      |                      |                         |               |                    | 51-5401                      | Antenio V |
| ACT365 gebruikers        |      |        |                                   |               |                      |                      |                         |               |                    |                              |           |
| Notificatie instellingen |      |        |                                   |               |                      |                      |                         |               |                    |                              |           |
| Kaartformats             |      |        |                                   |               |                      |                      |                         |               |                    |                              |           |
| Documentation 💙          |      |        |                                   |               |                      |                      |                         |               |                    |                              |           |

## Gebruikers aanmaken

Selecteer in het menu < Toegangscontrole> , submenu < Kaarthouders>

En druk op **<Nieuwe Kaarthouder>** om een nieuwe kaarthouder (gebruiker) toe toevoegen.

| ant Home             | Kaarthoud | lers        |          |                     |               |                            |                      |                |                        |           |
|----------------------|-----------|-------------|----------|---------------------|---------------|----------------------------|----------------------|----------------|------------------------|-----------|
| Hardware 🗸 🗸         |           |             |          |                     |               |                            |                      |                |                        |           |
| 🛚 Video 🗸 🗸          | Acties    | ✓ TOEPASSEN |          |                     |               |                            | + NIEUWE KAARTHOUDER | BULK TOEVOEGEN | <b>±</b> SAVE COLUMNS  | EXPORTEER |
| 🕻 Toegangscontrole 🗸 | ■ ID : 1  | laam        | : Actief | ; Beheerd door site | ; Kaart1 ; Ka | art2 ; Eerste groep        | : Tweede groep       | : Is Valid :   | Geschiedenis           | ÷         |
| Kaarthouders         | 5958      |             | ×        | RM Site 1           | 1835855046    | Volledige toegang tot WSVP |                      | ×              |                        | 1         |
| Kaarthouder groepen  | □ 5958    |             | ×        | RM Site 1           | 1836166630    | Volledige toegang tot WSVP |                      | ×              |                        |           |
| Deur                 | 5958      |             | *        | RM Site 1           | 1835606214    | Volledige toegang tot WSVP |                      | ×              |                        |           |
| Deurgroepen          | □ 5958    |             | ×        | RM Site 1           | 1836164550    | Volledige toegang tot WSVP |                      | *              |                        |           |
| Tiidzones            | 5958      |             | ×        | RM Site 1           | 1835886966    | Volledige toegang tot WSVP |                      | ×              |                        |           |
| Vakanties            | 5958      |             | *        | RM Site 1           | 1835656118    | Volledige toegang tot WSVP |                      | ×              |                        |           |
| Varithouder Import   | □ 5958    |             | ×        | RM Site 1           | 1835658886    | Volledige toegang tot WSVP |                      | ×              |                        |           |
|                      | 5958      |             | 74 🗙     | RM Site 1           | 1836158774    | Volledige toegang tot WSVP |                      | ×              |                        |           |
| ∃ Rapporten V        | 5958      |             | ×        | RM Site 1           | 1835847030    | Volledige toegang tot WSVP |                      | *              |                        |           |
| Sites Beheren        | 5958      |             | ×        | RM Site 1           | 1836169094    | Volledige toegang tot WSVP |                      | ×              |                        |           |
| Instellingen 👻       | 5958      |             | *        | RM Site 1           | 1835660502    | Volledige toegang tot WSVP |                      | ×              |                        |           |
| Documentation Y      | 5958      |             | ×        | RM Site 1           | 1835784966    | Volledige toegang tot WSVP |                      | ×              |                        |           |
|                      | 5958      |             | ×        | RM Site 1           | 1836129222    | Volledige toegang tot WSVP |                      | ×              |                        |           |
|                      | 6021      |             | *        | RM Site 1           | 11223344      | Full Access To Rene's site |                      | ×              |                        |           |
|                      | 6379      |             | *        | RM Site 1           | 2058827       | Full Access To Rene's site |                      | *              | Deur Koffer 16-nov 08: | 29:40     |
|                      |           |             |          |                     |               |                            |                      |                |                        |           |

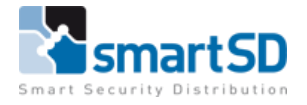

Vul de gegevens in en het kaartnummer voor het kenteken zoals op onderstaande tekening beschreven is. Druk op het blauwe kenteken kader en er wordt een invulscherm zichtbaar.

| Installateur Home    |                        |                 |             |           |  |                            |                |                |   |
|----------------------|------------------------|-----------------|-------------|-----------|--|----------------------------|----------------|----------------|---|
| Klant Home           | Kaarthouder            |                 |             | Kaarten   |  |                            |                |                |   |
| 🗐 Hardware 🛛 💙       |                        |                 | 1           |           |  |                            |                |                |   |
| 🖿 Video 🛛 🗸          | Voornaam               | Donald          |             |           |  | Kaartnummer                | 987654321      |                |   |
| 👤 Toegangscontrole 💙 | Achternaam             | Duck            |             |           |  | Kaartnummer                | Niet ingesteld |                |   |
| Kaarthouders         | Mobiel telefoonnnummer | +3112345678     |             |           |  | Kaartnummer<br>(NPR / LPR) | Niet ingesteld | ABC-123 AA12BB | > |
| Kaarthouder groepen  | PIN                    | 1111            | WILLEKEURIG | EMAIL PIN |  | Kaartnummer                | Niet ingesteld |                |   |
| Deur                 | Email                  | DD@duckstad.com |             |           |  |                            |                |                |   |
| Deurgroepen          |                        |                 |             |           |  |                            |                |                |   |
| Tijdzones            |                        |                 |             |           |  |                            |                |                |   |
| Maliantina           |                        |                 |             |           |  |                            |                |                |   |

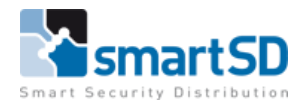

# LPR installatie eisen

Onderstaand vind u een aantal opmerkingen en installatie eisen die door Hikvision afgegeven zijn met betrekking tot de LPR camera die in dit document vernoemd is.

# **HIKVISIO**N

#### 1. Overzicht

Om de maximale nauwkeurigheid van nummerplaatherkenning te verkrijgen, moet u de LPR-camera op de juiste manier installeren om de gekwalificeerde plaatafbeeldingen vast te leggen. Wanneer u de LPR-camera installeert, moet u aan bepaalde criteria voldoen, waaronder de plaatgrootte, de lichtomstandigheden en de hoek van de camera. In dit document geven we de gekwalificeerde afbeeldingsvoorbeelden en de ongekwalificeerde afbeeldingsvoorbeelden die worden gegenereerd wanneer de LPR-camera op een ongepaste manier wordt ingesteld. We bieden ook de eenvoudige installatie-instructies voor het herstellen van deze ongekwalificeerde plaatafbeeldingen.

#### 2 Installatievereisten

#### 2.1 Vereiste pixels

De breedte van de vastgelegde plaat zou minimaal 130 pixels zijn voor EU1-regio en 150 pixels voor RU-regio. De voorbeelden van gekwalificeerde afbeeldingen:

### OVERDAG

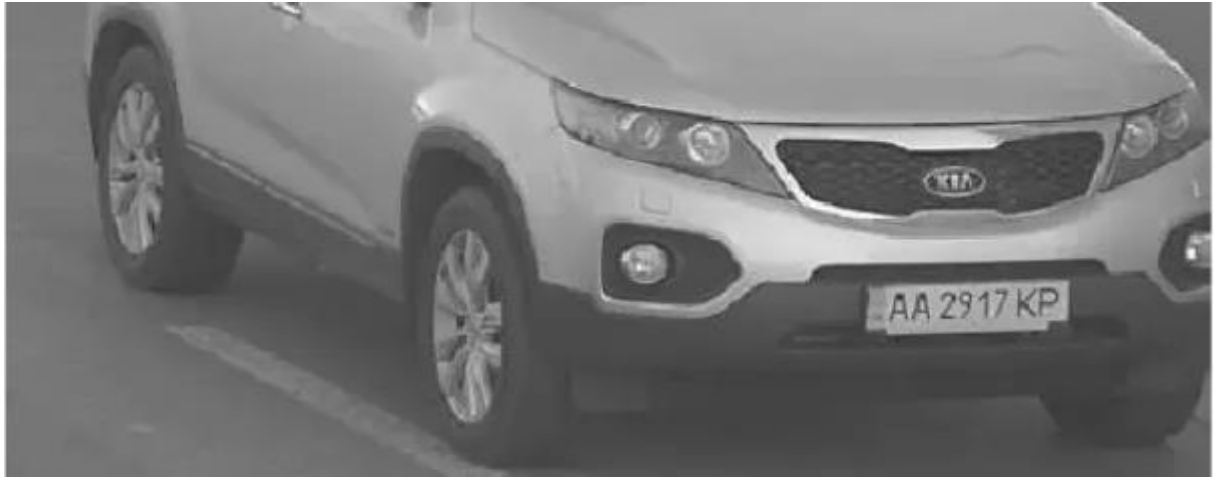

#### S'NACHTS

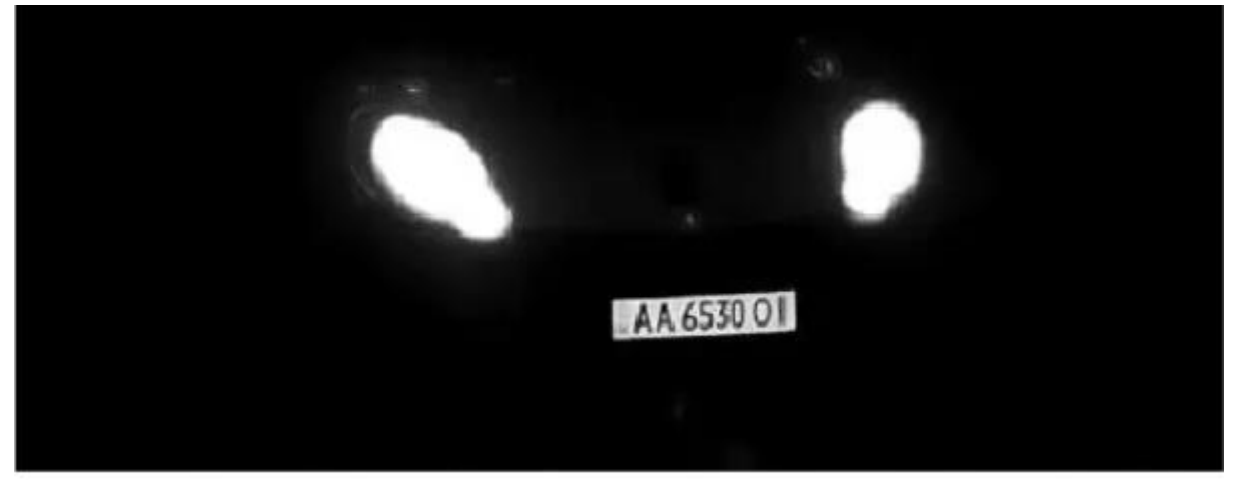

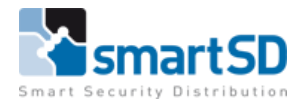

#### 2.2 Installatie van Camera

De kijkhoek van de camera moet zich binnen 30 graden ten opzichte van de grond bevinden. Installeer de camera op de juiste hoogte en afstand op basis van de kijkhoek en de IR-afstand van uw camera.

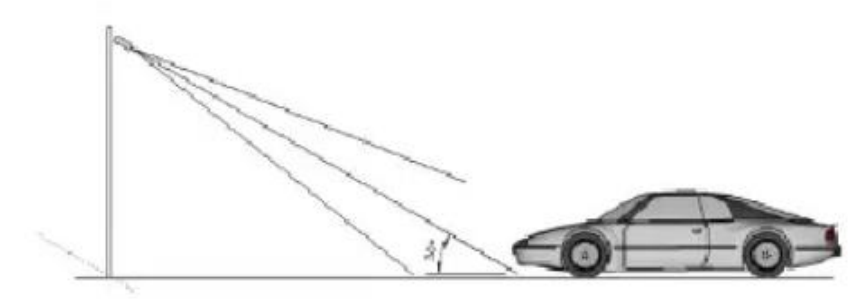

De kijkhoek van de camera moet binnen 30 graden van het bewegende voertuig

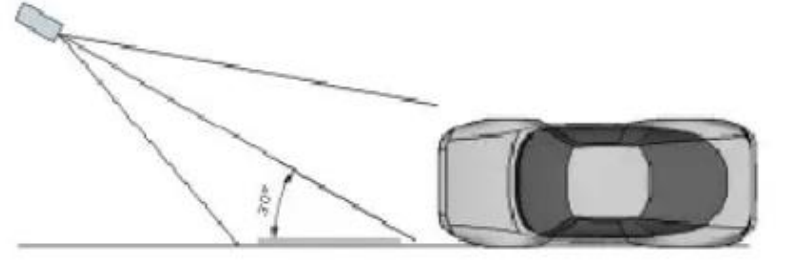

Installeer de camera aan de voorkant van het voertuig (aanbevolen).

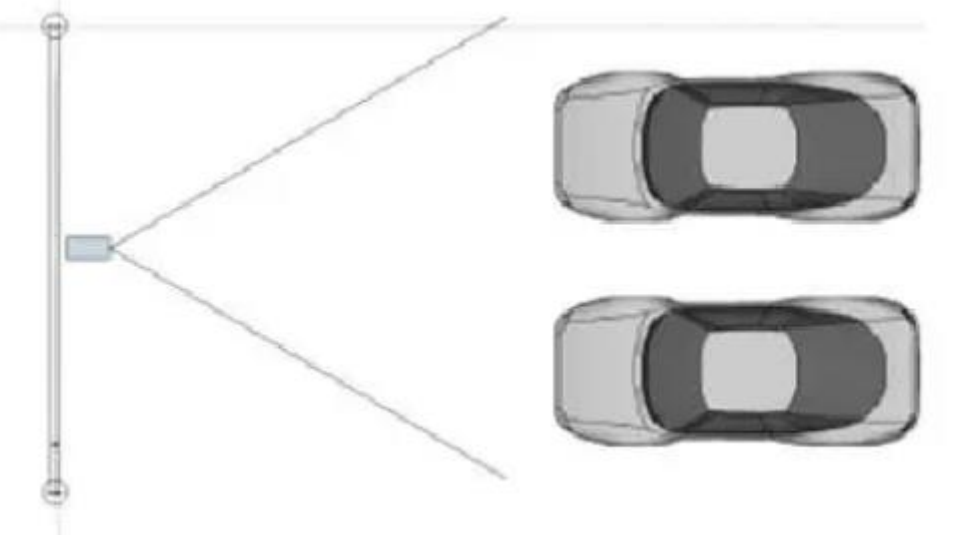

De kantelhoek van de kentekenplaat moet binnen +/- 5 graden zijn

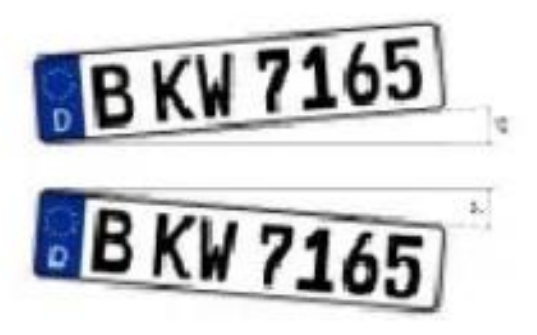

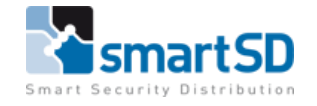

#### HIKVISION

# LPR installatie eisen

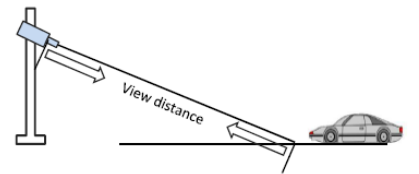

| Camera  | Lens<br>(mm) | Maximal<br>view<br>distance(m) | minimal view<br>distance(m) |
|---------|--------------|--------------------------------|-----------------------------|
| 4A25FWD | 2.8~12       | 10.8                           | 2.5                         |
| 4A25FWD | 8~32         | 39.3                           | 9.8                         |
|         |              |                                |                             |

Hoogte vs afstand

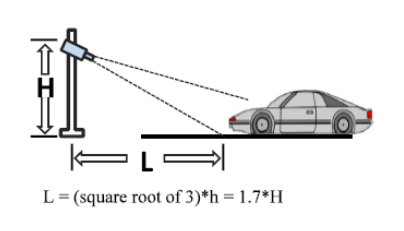

| H<br>(meters) | Minimal L<br>(meters) |  |
|---------------|-----------------------|--|
| (             | (                     |  |
| 1             | 1.7                   |  |
| 1.5           | 2.6                   |  |
| 2             | 3.4                   |  |
| 3             | 5.1                   |  |
| 3.5           | 6                     |  |
| 4             | 6.8                   |  |

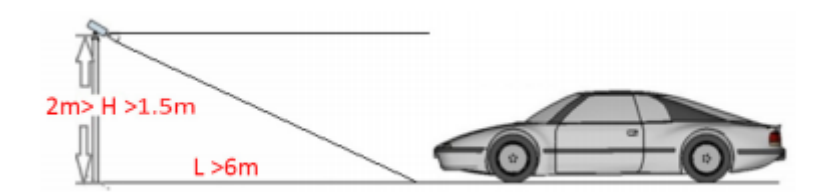

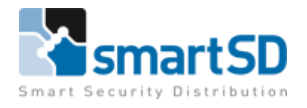

# 3 FAQ

Het stroomdiagram voor probleemoplossing is als volgt, raadpleeg dit voor meer informatie

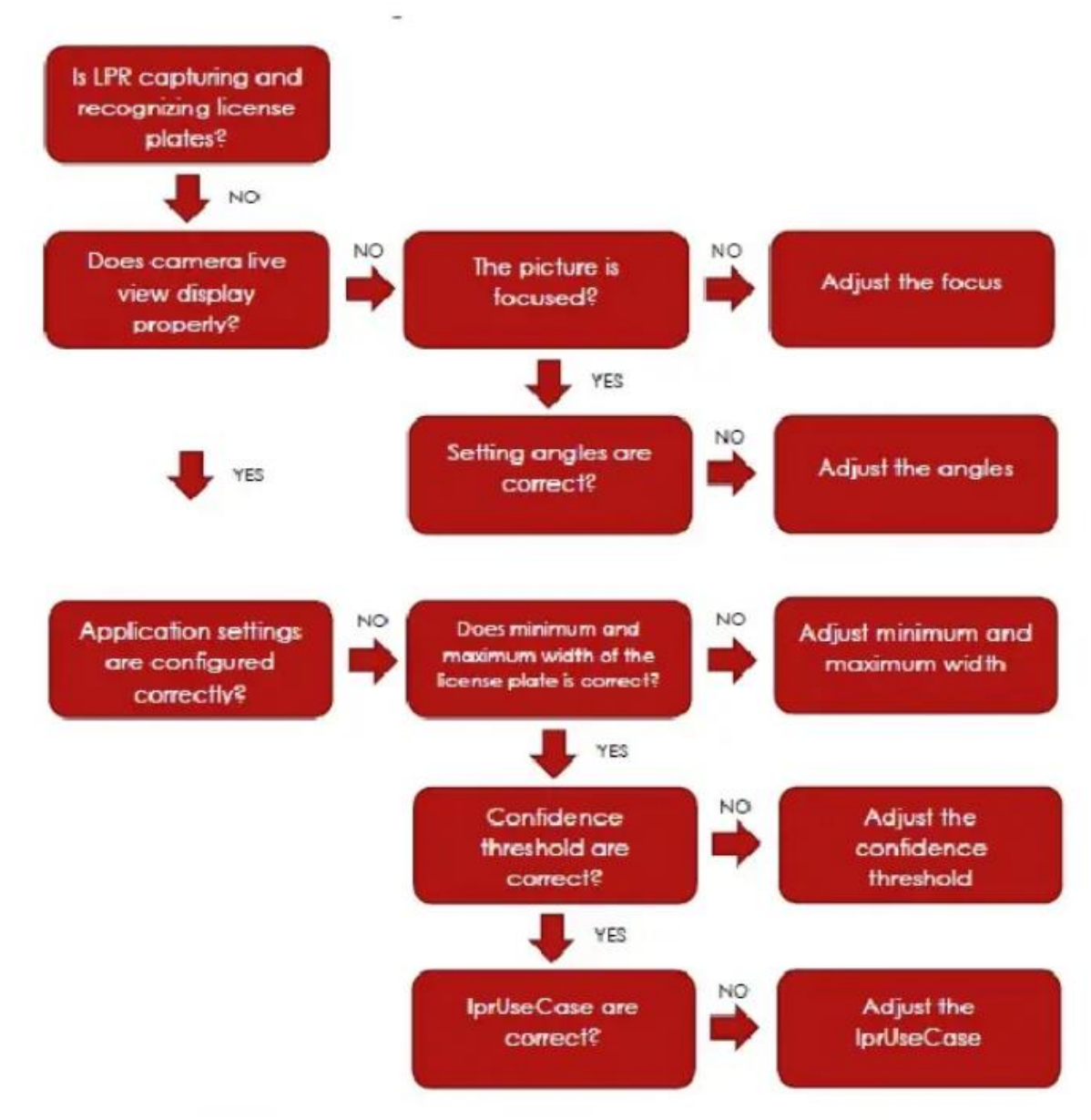

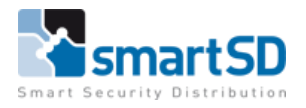

#### **VOORBEELDEN:**

#### Verkeerde focus

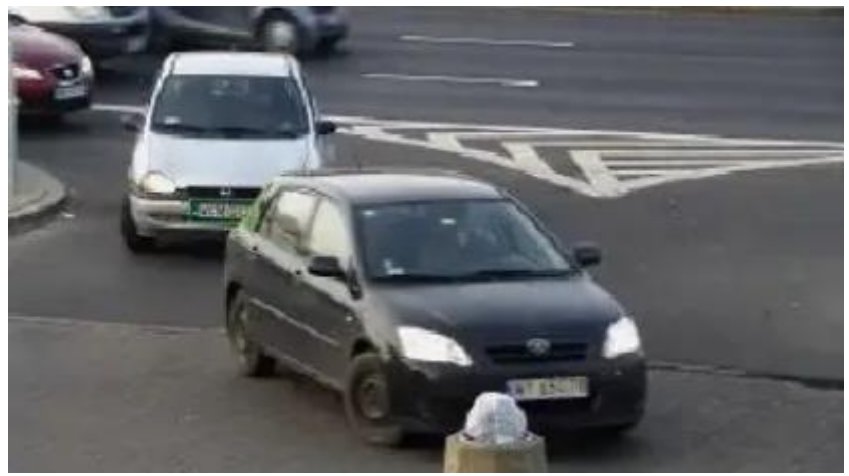

#### **Oplossing:**

De camera heeft onvoldoende scherptediepte om het kenteken nummer in het gehele beeld te herkennen. U moet de zonerecognitie alleen configureren als er een duidelijk beeld is.

#### Verlichting

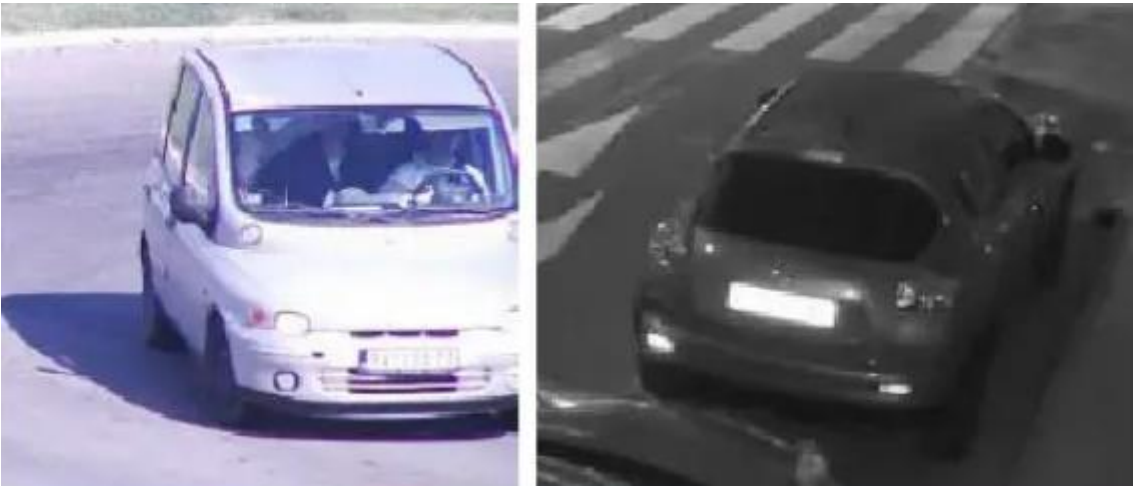

## **Oplossing:** Kenteken overbelicht, beeldparameters moeten worden aangepast.

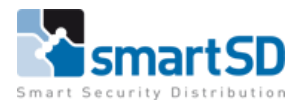

#### Nummerplaat breedte

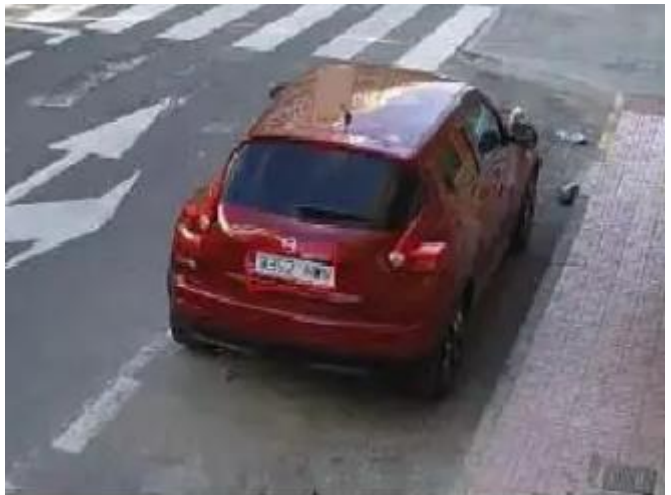

#### **Oplossing:**

Breedte minder dan de toegestane nummerplaat en is ~ 65 pixels. Licentieplaatbreedte in het frame moet worden vergroot en minimaal 130 pixels zijn

#### **Onvoldoende scherpte**

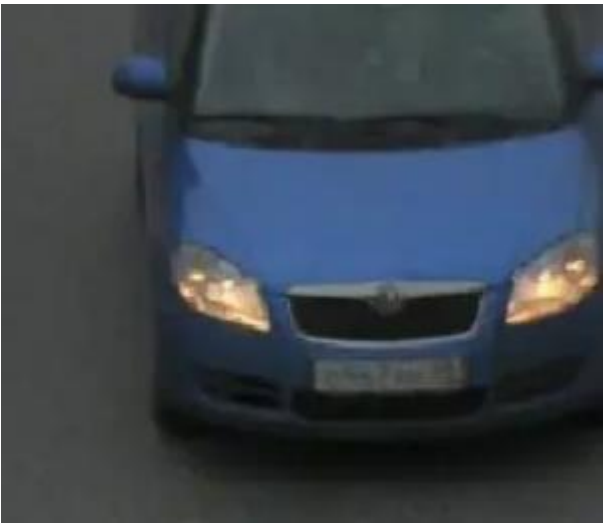

#### **Oplossing:**

Scherpte moet correct zijn geconfigureerd. Afbeeldingslicentie moet duidelijk en leesbaar zijn.

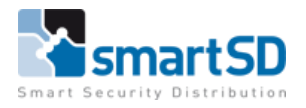

#### **Onvoldoende verlichting**

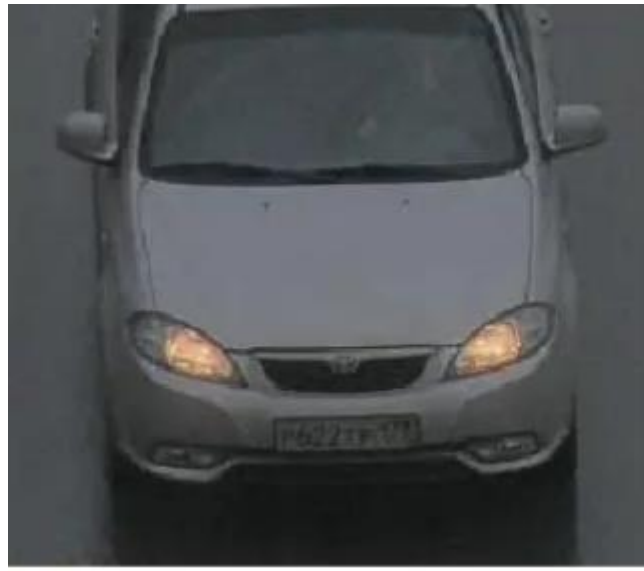

#### **Oplossing:**

Onvoldoende licht verslechtert de herkenningsprestaties. De camera moet worden ingesteld op de nachtmodus. Moet een infraroodlicht worden gebruikt.

#### **Onvoldoende sluitertijd**

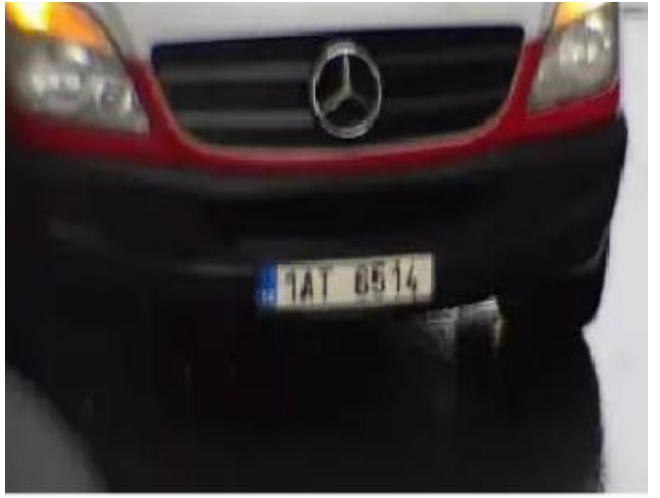

#### **Oplossing:**

Onvoldoende sluitertijd van de camera. Moet worden verminderd tot 1/1000 of 1/2000, afhankelijk van de voertuigsnelheid en verlichting.

## Conclusie

De Hikvision LPR camera's van het type iDS-2CD7A26G0/P-IZHSY C-variant en iDS-2CD7A46G0/P-IZHSY C-variant zoals in dit document vermeld staan, zijn door SmartSD getest met bovenstaande instellingen en aansluitingen en zijn toepasbaar op de ACT365 deurcontrollers met de Vanderbilt ACT365 Software, waarbij u de kentekenplaten bij een gebruiker kunt invoeren.